# Truancy and Chronic Absenteeism Summary – Released 9/22/2017

- 1. Set up
  - Set to a school > School > Attendance Codes
    - a. Attendance codes (edit for each building)
      - i. Check box if code can be associated with a partial day absence so if you have half days absences these need updated in each buillding screen shot 1 below
        - 1. Setting this causes a warning to be shown if no hours:minutes are entered on the student attendance screen at time of entry.
      - ii. Check box if code is considered 'present' Field Trips is an example screen shot 2 below
      - iii. Check that all excused Tardy codes have "Excused" checked screen shot 3 below
      - iv. Check your Out Of School Suspension code screen shot 4 below

#### **Edit Attendance Code**

| Label                                                                                                    | Value                                                                                                    |
|----------------------------------------------------------------------------------------------------|----------------------------------------------------------------------------------------------------|
| Code                                                                                                    | AIh                                                                                                    |
| Description                                                                                                    | Absent I∥ 1/2 Day                                                                                           |
| Presence Status                                                                                                    | O Present      Absent                                                                                       |
| Code Categories                                                                                                    | Excused (Excused)     Unexcused (Unexcused)     Tardy (Tardy)     Attendance Tracking (Attendance Tracking) |
| Points                                                                                                    | 0                                                                                                    |
| Teacher can assign                                                                                                    | No 🔻                                                                                                    |
| This attendance code is considered in ADA calculations                                                                                                    | $\checkmark$                                                                                                |
| This attendance code counts towards membership                                                                                                    | V                                                                                                    |
| Sort order for display                                                                                                    | 3 -                                                                                                    |
| Note: The code you set up for 'Present' (usually just a blank) should be given a sort order of 1 and be listed first. This is necessary to allow PowerGrade to take attendance pr<br>*Rules for assigning the single-letter code: The single-letter code should be a letter from A to Z, a digit from 0 to 9, or a blank (blank should be used to denote 'Present'). Do<br>not taken into account; thus "A" and "a" are equivalent. | operly.<br>not use the same letter two different attendance codes. Capitalization is                        |
| Ohio State Information                                                                                                    |                                                                                                    |
| Check this box if this code can be associated with a partial day of attendance for Ohio State Reporting?                                                                                                    | V /                                                                                                    |
| Check this box if this code is considered present for Ohio State Reporting?                                                                                                    |                                                                                                    |

### Edit Attendance Code

| Label                                                                                                    | Value                                                                                                    |
|----------------------------------------------------------------------------------------------------|----------------------------------------------------------------------------------------------------|
| Code                                                                                                    | AP                                                                                                    |
| Description                                                                                                    | Absent Present                                                                                                    |
| Presence Status                                                                                                    | Present O Absent                                                                                                    |
| Code Categories                                                                                                    | Excused (Excused)  Unexcused (Unexcused)  Tardy (Tardy)  Counts (Counts toward 5 & 10 day letters.)  Counts Unexcused (Counts Unexcused for Trkr)  Counts Excused (Counts Excused for Trkr)  Counts Half Day Unexcused (Counts Half Day Unexcused for Trkr)  Counts Half Day Unexcused (Counts Half Day Excused for Trkr)  Counts Excused Tardy (Counts Excused Tardy Trkr)  Counts Unexcused Tardy (Counts Unexcused Tardy for Trkr) |
| Points                                                                                                    | 0                                                                                                    |
| Teacher can assign                                                                                                    | No 🔻                                                                                                    |
| This attendance code is considered in ADA calculations                                                                                                    |                                                                                                    |
| This attendance code counts towards membership                                                                                                    |                                                                                                    |
| Sort order for display                                                                                                    | 1 -                                                                                                    |
| Note: The code you set up for 'Present' (usually just a blank) should be given a sort order of 1 and be listed first. This is peressary to allow PowerGrade to take | re attendance properly                                                                                                    |

\*Rules for assigning the single-letter code: The single-letter code should be a letter from A to Z, a digit from 0 to 9, or a blank (blank should be used to denote 'Present'). Do not use the same letter for two different attendance codes into account; thus "A" and "a" are equivalent.

Ohio State Information

Check this box if this code can be associated with a partial day of attendance for Ohio State Reporting? Check this box if this code is considered present for Ohio State Reporting? 

## Edit Attendance Code

| Label                                                                                                    | Value                                                                                                    |
|----------------------------------------------------------------------------------------------------|----------------------------------------------------------------------------------------------------|
| Code                                                                                                    |                                                                                                    |
| Description                                                                                                    | Tardy Excused                                                                                                    |
| Presence Status                                                                                                    |                                                                                                    |
| Code Categories                                                                                                    | <ul> <li>Excused (Excused)</li> <li>Unexcused (Unexcused)</li> <li>Tardy (Tardy)</li> <li>Attendance Tracking (Attendance Tracking)</li> </ul> |
| Points                                                                                                    | 0                                                                                                    |
| Teacher can assign                                                                                                    | No 🔻                                                                                                    |
| This attendance code is considered in ADA calculations                                                                                         | V                                                                                                    |
| This attendance code counts towards membership                                                                                                 |                                                                                                    |
| Sort order for display                                                                                                    | 22 •                                                                                                    |
| Note: The code you set up for 'Present' (usually just a blank) should be given a sort order of 1 and be listed first. This is necessary to all | w PowerGrade to take attendance properly.                                                                                                    |

\*Rules for assigning the single-letter code: The single-letter code should be a letter from A to Z, a digit from 0 to 9, or a blank (blank should be used to denote 'Present'). Do not use the same letter for two different attendance codes. Capitalization is not taken into account; thus "A" and "a" are equivalent.

| two different attendance codes. Capitalization is not taken into account; thus "A" and "a" are equivalent. |  |
|----------------------------------------------------------------------------------------------------|--|
| Ohio State Information                                                                                     |  |
| Check this box if this code can be associated with a partial day of attendance for Ohio State Reporting?   |  |
| Check this box if this code is considered present for Ohio State Reporting?                                |  |

### Edit Attendance Code

| Label                                                  | Value                                                                                                    |  |
|--------------------------------------------------------|----------------------------------------------------------------------------------------------------|--|
| Code                                                   | Value OSS Out of School Suspension Out of School Suspension Present  Absent Excused (Excused) Tardy (Tardy) Unexcused (Unexcused) |  |
| Description                                            | Out of School Suspension                                                                                                    |  |
| Presence Status                                        | Present  Absent                                                                                                    |  |
| Code Categories                                        | Excused (Excused)     Tardy (Tardy)     Unexcused (Unexcused)     Counts (Counts Towards 5 & 10 Day     Letter)                   |  |
| Points                                                 | 1                                                                                                    |  |
| Teacher can assign                                     | No 💌                                                                                                    |  |
| This attendance code is considered in ADA calculations |                                                                                                    |  |
| This attendance code counts towards membership         |                                                                                                    |  |
| Sort order for display                                 | 16 🔻                                                                                                    |  |

Note: The code you set up for 'Present' (usually just a blank) should be given a sort order of 1 and be listed first. This is necessary to allow PowerGrade to take attendance properly.

"Rules for assigning the single-letter code: The single-letter code should be a letter from A to Z, a digit from 0 to 9, or a blank (blank should be used to denote 'Present'). Do not use the same letter for two different attendance codes. Capitalization is not taken into account; thus "A" and "a" are equivalent.

#### Ohio State Information

Check this box if this code can be associated with a partial day of attendance for Ohio State Reporting
Check this box if this code is considered present for Ohio State Reporting
Check this box if absence hours for this code should not count toward HB410 Truancy/Chronic Absenteeism, but DO count for attendance reporting for EMIS
(example, out of school suspension).

- 2. Data Entry Student Attendance Daily
  - a. Select date
  - b. Enter absence code
  - c. Based on district policy enter time in and time out
  - d. If the attendance code is for a partial day absence enter hours/minutes absent
    - i. If attendance code is checked as can be associated with a partial absence AND the data entry person does not enter hours/minutes, a warning pops up. User can save as is, or go back and edit. If the absence is a full day -NO TIME needs entered.

| Ohio State Information                                                             |                           |                                                                                                |
|------------------------------------------------------------------------------------|---------------------------|------------------------------------------------------------------------------------------------|
| Total Instructional Time Absent in Hours and Minutes on 09/08/2017                 | @ 03:00                   | (Example entry: 02:10 for 2 hours and 10 minutes of absence)                                   |
| Do not enter information in this field if this is a <b>full day</b> absence.       |                           |                                                                                                |
|                                                                                    |                           | Submit                                                                                         |
|                                                                                    |                           | ×                                                                                              |
| You have selected an absence code that can be associated with a partial day of abs | sence. Please enter the t | otal time absent if this is a partial day. If it is a whole day absent, leave the field blank. |
|                                                                                    |                           | Cancel and Edit Data Save As is                                                                |

- e. Submit
- 3. Accessing the Truancy and Chronic Absenteeism Summary
  - a. Select a group of students. Note the more students who are included, the longer the page load will take (be patient).

| Truancy | and | Chronic | Absenteeism  | Summary  |
|---------|-----|---------|--------------|----------|
| mauney  | una | onnonne | Absenteelsin | Caminary |

| Truancy and Chronic Absenteeism Summary                                                                                                    |                                                                                                    |
|----------------------------------------------------------------------------------------------------|----------------------------------------------------------------------------------------------------|
| These data are provided as a summary of student absences in relationship to Hor<br>excessive absences.<br>Currently absences are rounded to the nearest hour per category (i.e. Total Abse | se Bill 410 rules for absence reporting. Users should verify each absence before implementing actions based on distict policy and the new rules for habitual fruant and/or<br>nee Hours per Month). |
| Key                                                                                                    | r - Not At Risk (does not reach set threshold) 4 - At Risk (reaches or exceeds set threshold) * - May Require Notification (meets or exceeds HB410 maximum hours)                                   |

### b. Parameters and Thresholds

- i. Dates are defaulted to 7/1/xx (Start Date) and current date (End Date) can be edited
- ii. Thresholds are set to equal 50% of HB410 maximum hours can be edited

| •                                                                                                   |                                                                                                    | Parameters and Thresholds |
|----------------------------------------------------------------------------------------------------|----------------------------------------------------------------------------------------------------|---------------------------|
| The threshold defaults are currently set to 50% of the maximum                                      | allowable hours absent set by HB 410. Dates are set to encompass the start of school until the current date. Users can edit these defaults if desired. |                           |
| Start Date                                                                                          | 07/01/2017                                                                                                    |                           |
| End Date                                                                                            | 08/29/2017                                                                                                    |                           |
| Total Absence Hours (EX & UNEX) per Month Considered<br>At Risk<br>(Maximum allowed per HB410 = 38) | 19                                                                                                    |                           |
| Total Absence Hours (EX & UNEX) per Year Considered<br>At Risk<br>(Maximum allowed per H5410 = 65)  | 32                                                                                                    |                           |
| Consecutive Unexcused Absence Hours Considered At<br>Risk<br>(Maximum allowed per HB410 = 30)       | 15                                                                                                    |                           |
| Unexcused Absence Hours per Month Considered At<br>Risk<br>(Maximum allowed per H5410 = 42)         | 21                                                                                                    |                           |
| Unexcused Absence Hours per Year Considered At Risk<br>(Maximum allowed per HS410 - 72)             | 36                                                                                                    |                           |

### c. Basic Filter

- i. Click the plus sign to open the filter
- ii. Select a field to filter to remove students who are not at risk, select Total Absences Status and check *May Require Notification* and *At Risk* then Apply. The list of students will now only show the two categories selected.
- iii. Additional filters can be applied by clicking the plus sign.

|                       |                                                      | Filters     |
|-----------------------|------------------------------------------------------|-------------|
| Basic Filter          |                                                      | •           |
| Total Absences Status | 🗸 🗏 May Require Notification 🗏 At Risk 📄 Not At Risk | 80          |
|                       |                                                      | Clear Apply |

- d. Sorting and Reviewing
  - i. Click the Green plus sign to expand and the Gray plus sign to collapse the two categories. Each category is broken down into columns that mirror HB410.
    - 1. Total Absences Category (which includes excused and unexcused)
      - a. Total Hours per Month
      - b. Total Hours per Year
    - 2. Unexcused Absences Category
      - a. Consecutive Unexcused Absence Hours
      - b. Unexcused Absence Hours per Month
      - c. Unexcused Absence Hours per Year
  - ii. Each column can be sorted

iii. Absence hours have been rounded to the nearest hours per column category.

| • Filter    | (1)            |                            |                       |                           |                                     |                                   | Filters Total Absences Status    |
|-------------|----------------|----------------------------|-----------------------|---------------------------|-------------------------------------|-----------------------------------|----------------------------------|
| Basic Fi    | Iter           |                            |                       |                           |                                     |                                   |                                  |
| Total Abs   | ences Status   |                            | - 🗷 May Require N     | lotification 🗹 At Risk    | Not At Risk                         |                                   | -                                |
|             |                |                            |                       |                           |                                     |                                   | Clear Apply                      |
| 1-3 of 3 it | ems            |                            |                       |                           |                                     |                                   |                                  |
|             |                |                            | Expand 👲              |                           | Co                                  | llapse                            | •                                |
| Building    | Student Number | Student Name               | Total Absences Status | Unexcused Absences Status | Consecutive Unexcused Absence Hours | Unexcused Absence Hours Per Month | Unexcused Absence Hours Per Year |
| ACES        | 324224         | Testing, Testing Testing @ |                       | <b>A</b>                  | 27/30                               | 27/42                             | 27/72                            |
| ACES        | 324926         | Testing, Testing Testing @ |                       |                           | 31/30                               | 56 / 42                           | 56 / 72                          |
| ACES        | 326005         | Testing, Testing Testing @ |                       |                           | 31/30                               | 56 / 42                           | 56 / 72                          |

- iv. Click on the student's name (it is a blue link)
- v. A window rolls down to show the absence detail for the student date; school, attendance code, excused status, time absent in hours and minutes (no rounding has been done on this data)
- vi. In a future release (late September 2017) this screen will also show the EMIS related events that have happened for the student.

| Collapse     Collapse     Colspan="4"Colspan="4"Colspan="4                                                                                                    | 3 of 3 items              |                                  |                                                   |                                      |                              |                                        |                                      |                                  |
|----------------------------------------------------------------------------------------------------|---------------------------|----------------------------------|---------------------------------------------------|--------------------------------------|------------------------------|----------------------------------------|--------------------------------------|----------------------------------|
| Building         Student Name         Total Absences         Total Absence Hours         Total Absence Hours         Unexcused Absences         Consecutive Unexcused         Unexcused Absence Hours         Unexcused Absence Hours         Z7 / 42         Z7 / 42 <thz7 42<="" th="" thz<=""><th></th><th></th><th>Collapse</th><th>٠</th><th></th><th>Coll</th><th>lapse</th><th></th></thz7> |                           |                                  | Collapse                                          | ٠                                    |                              | Coll                                   | lapse                                |                                  |
| ACES         324224         Testing, Testing<br>Testing (2)         ▲         27/38         27/65         ▲         27/30         27/42         27           - Student Absences         - Student Absences         - Student Absences         - Student Absences         - Student In Hourset         - Student In Hourset<                                                                   | uilding Student<br>Number | ent Student Name                 | Total Absences Total Absence Hou Status Per Month | ours Total Absence Hours<br>Per Year | Unexcused Absences<br>Status | Consecutive Unexcused<br>Absence Hours | Unexcused Absence Hours<br>Per Month | Unexcused Absence Ho<br>Per Year |
| Student Absences      Absence Date School Attendance Code Excused Status Time Absent in Hours and Minutes      DR/120017 ACES Ha (Half fault) Executions/// University University                                                                                                    | ACES 324224               | 24 Testing, Testing<br>Testing @ | A 27 / 38                                         | 27 / 65                              | <b>A</b>                     | 27 / 30                                | 27 / 42                              | 27 / 72                          |
| Absence Date         School         Attendance Code         Excused Status         Time Absent in Hours and Minutes           08/21/2017         ACES         HA (Half day absent inequilised)         Inequilised         2.90                                                                                                    | - Student Absen           | osences                          |                                                   |                                      |                              |                                        |                                      |                                  |
| 08/24/2017 ACES HA (Half day absent unexcused) Linexcused 2/30                                                                                                    | Absence Date              | Date Scho                        | ol Attendance Code                                |                                      | Excused Status               | Time Absent in Hou                     | irs and Minutes                      |                                  |
| orizinzon Acco (Hali day absent direktascu) oriektascu                                                                                                    | 08/21/2017                | ACES                             | B HA (Half day absent unexcused)                  | d)                                   | Unexcused                    | 2:30                                   |                                      |                                  |
| 08/22/2017 ACES A (Absent) Unexcused 6:10                                                                                                    | 08/22/2017                | ACES                             | A (Absent)                                        |                                      | Unexcused                    | 6:10                                   |                                      |                                  |
| 08/23/2017 ACES A (Absent) Unexcused 6:10                                                                                                    | 08/23/2017                | ACES                             | A (Absent)                                        |                                      | Unexcused                    | 6:10                                   |                                      |                                  |
| 08/24/2017 ACES A (Absent) Unexcused 6:10                                                                                                    | 08/24/2017                | ACES                             | A (Absent)                                        |                                      | Unexcused                    | 6:10                                   |                                      |                                  |
| 08/25/2017 ACES A (Absent) Unexcused 6:10                                                                                                    | 08/25/2017                | ACES                             | A (Absent)                                        |                                      | Unexcused                    | 6:10                                   |                                      |                                  |

vii. Click on the small arrow next to the student's name to open the student page in a new tab. This feature allows you to check on the details of the student without losing the currently Summary view.

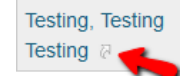

- e. Downloading / Student Selection
  - i. The current group of students can be set as the current selection
  - ii. The data can be downloaded as a CSV, XLSX or PDF

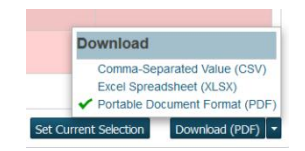

- 4. Accessing the student page Truancy and Chronic Absenteeism Detail
  - a. Page link is found alphabetically under Academics and titled Truancy/Chronic OH

| Start Page > Student Selection > Truancy and Chronic Absenteelsm Detail                                                                                                    |                         |                                                              |                |                                  |
|----------------------------------------------------------------------------------------------------|-------------------------|--------------------------------------------------------------|----------------|----------------------------------|
| Truancy and Chronic Absenteeism Detail                                                                                                    |                         |                                                              |                |                                  |
|                                                                                                    |                         |                                                              |                |                                  |
| Truancy and Chronic Absenteeism Detail                                                                                                    |                         |                                                              |                |                                  |
| Data Disclaimer: The data on the Truancy and Chronic Absenteeism Detail screen is compiled from the available attendance data, therefore its accuracy is dependent on the source data and is not guaranteed.  • Student Absences |                         |                                                              |                |                                  |
| This is a view of the stud                                                                                                    | ent's raw attendance da | ta and no rounding rules related to HB 410 have been applied | 1.             |                                  |
| Absence Date                                                                                                    | School                  | Attendance Code                                              | Excused Status | Time Absent in Hours and Minutes |
| 09/05/2017                                                                                                    | ACES                    | AEC (Full day absent excused counts)                         | Excused        | 6:10                             |
| 09/06/2017                                                                                                    | ACES                    | AEC (Full day absent excused counts)                         | Excused        | 6:10                             |
| 09/07/2017                                                                                                    | ACES                    | AEC (Full day absent excused counts)                         | Excused        | 6:10                             |
| 09/08/2017                                                                                                    | ACES                    | AEC (Full day absent excused counts)                         | Excused        | 6:10                             |

- b. Data shown is the attendance for the set term. NO rounding is applied to *Time Absent* on this page.
- c. Future release will include:
  - i. data entry points on this page for EMIS requirements for HB410
  - ii. comment box to allow user to record notes
  - iii. link to attendance page if edits are required